## Add Special Access to a Quiz/Test to modify dates and timing for specific students

Go to the *Navigation bar* and choose *Course Tools*, and from the dropdown choose *Quizzes*. Find the quiz that you want to modify and choose *Edit* from the drop down next to it. Go to *Availability Dates & Conditions* and choose *Manage Special Access*.

| K Back to Manage Quizzes                                                                                                  | Module 1 Quiz: C                                | Check Your Understanding                                     |   |                                                                                                    |
|----------------------------------------------------------------------------------------------------|-------------------------------------------------|--------------------------------------------------------------|---|----------------------------------------------------------------------------------------------------|
| Name *<br>Module 1 Quiz: Check You<br>Grade Out Of<br>10 points I In Grade Boo<br>Description<br>This quiz allows unlimit | r Understanding<br>Due D<br>ted attempts and ca | Date<br>2/20/2023 11:00 AM<br>an be saved and resumed later. |   | Availability Dates & Conditions  Start Date M/D/YYYY End Date M/D/YYYY Release Conditions Users are not able to access or view the quiz unless       |
| Questions                                                                                                    |                                                 | Eq. Preview                                                  | _ | they meet the release conditions. Add Release Condition                                                                                              |
| Add Existing 🗸                                                                                                    | Create New 🗸                                    | Total Points 10                                              |   | Special Access<br>Special Access allows quizzes to be available to only<br>a select group of users or individualized due dates<br>for certain users. |
| Select All                                                                                                    |                                                 | Add 🗸 Move To 🖌 More Actions 🗸                               |   | Manage Special Access                                                                                                    |

Here you can select certain students by selecting Add Users to Special Access.

## **Special Access**

Allow selected users special access to this quiz
 Allow only users with special access to see this quiz

| Add Users to Special Access |        |  |  |
|-----------------------------|--------|--|--|
| Save and Close              | Cancel |  |  |

Next, you will be able to override dates, timing and number of attempts.

Add Special Access to Quiz - Module 1 Quiz: Check Your Understanding

| Properties               |           |  |  |  |  |
|--------------------------|-----------|--|--|--|--|
| Due Date                 |           |  |  |  |  |
| ✓ Has Due Date           |           |  |  |  |  |
| <b>±</b> 2/20/2023       | 11:00 AM  |  |  |  |  |
| Availability             |           |  |  |  |  |
| Has Start Date           |           |  |  |  |  |
| ₿ 8/17/2023              | 4:02 PM   |  |  |  |  |
| Has End Date             |           |  |  |  |  |
| ₿/24/2023                | 8:02 PM   |  |  |  |  |
|                          |           |  |  |  |  |
| Timing                   |           |  |  |  |  |
| Override time limit      | minuto(a) |  |  |  |  |
| Original time limit: 120 | minute(s) |  |  |  |  |
| Save Cancel              |           |  |  |  |  |

On the same screen you will choose the students who will get this special access.

| Attempts                                                                                          |  |  |  |  |  |
|---------------------------------------------------------------------------------------------------|--|--|--|--|--|
| Override attempts allowed                                                                         |  |  |  |  |  |
| Attempts Allowed                                                                                  |  |  |  |  |  |
| Unlimited ~ Apply                                                                                 |  |  |  |  |  |
| Optional Advanced Attempt Conditions will appear if a number of attempts from 2 to 10 is applied. |  |  |  |  |  |
| Search For Q Show Search Options                                                                  |  |  |  |  |  |
| First Name ▲ , Last Name, Org Defined ID                                                          |  |  |  |  |  |
| Test Student2 (Id: Test.Student2-FAR)                                                             |  |  |  |  |  |
| Test Student3 (Id: Test.Student3-FAR)                                                             |  |  |  |  |  |

Save and then Save and Close.

You can go back to the Availability Dates & Conditions and you will see the special access added.

| Availability Dates & Conditions 🔹                                                      |  |  |  |  |
|----------------------------------------------------------------------------------------|--|--|--|--|
| M/D/YYYY                                                                               |  |  |  |  |
| End Date                                                                               |  |  |  |  |
|                                                                                        |  |  |  |  |
| Release Conditions                                                                     |  |  |  |  |
| Users are not able to access or view the quiz unless they meet the release conditions. |  |  |  |  |
| Add Release Condition 🗸                                                                |  |  |  |  |
| Special Access                                                                         |  |  |  |  |
| Users can submit outside normal availability dates                                     |  |  |  |  |
| 1 user with special access                                                             |  |  |  |  |
| Manage Special Access                                                                  |  |  |  |  |

If you need any additional help, kindly contact the DL HelpDesk at <u>dl@farmingdale.edu</u>.